| PROGRAM Standard Operating Procedure – Laboratory Services |                   |  |  |  |
|------------------------------------------------------------|-------------------|--|--|--|
| Title: MIC70600 –Vitek 2 NH Card                           | Policy Number:    |  |  |  |
| Program Name: Laboratory Services                          |                   |  |  |  |
| Applicable Domain: Lab, DI and Pharmacy Services           |                   |  |  |  |
| Additional Domain(s):                                      |                   |  |  |  |
| Effective Date:                                            | Next Review Date: |  |  |  |
|                                                            |                   |  |  |  |
| Issuing Authority:                                         | Date Approved:    |  |  |  |
| Director of Health Services                                |                   |  |  |  |
| Accreditation Canada Applicable Standard: N/A              |                   |  |  |  |

### **GUIDING PRINCIPLE:**

The Vitek 2 *Neisseria-Haemophilus* identification card (NH) is intended for use with the Vitek 2 System for the automated identification of most clinically significant fastidious organisms including *Neisseria* species and *Haemophilus* species. Results are available in approximately 6 hours.

#### **PURPOSE/RATIONALE:**

To provide instructions on setting up the Vitek 2 NH card.

### **SCOPE/APPLICABILITY:**

This procedure applies to Medical Laboratory Technologists (MLTs) using the NH card on the Vitek 2 instrument.

### SAMPLE INFORMATION:

| Туре   | Fastidious Gram-negative organisms |
|--------|------------------------------------|
| Source | 18 to 24 hour culture              |

#### **REAGENTS and/or MEDIA:**

| -                         |                                                                                                    |  |
|---------------------------|----------------------------------------------------------------------------------------------------|--|
| Туре                      | Vitek 2 NH Identification card                                                                                             |  |
| Stability                 | Stable until date of expiration indicated on the container                                                                 |  |
| Storage<br>Requirements   | Store at 2°C to 8°C                                                                                                    |  |
| Criteria for<br>rejection | <ul> <li>Do not use if:</li> <li>The expiration date has passed</li> <li>There are other signs of deterioration</li> </ul> |  |

**Disclaimer Message:** This is a **CONTROLLED** document for internal use only. Any documents appearing in paper form are not controlled and should be checked against the electronic file version prior to use.

## SUPPLIES:

- 0.45% Saline
- Plastic Vitek tubes and caps
- Sterile swabs
- Vitek 2 supplies

## EQUIPMENT

- Vortex
- Smart Carrier Station and cassettes
- Vitek 2 instrument

# **SPECIAL SAFETY PRECAUTIONS:**

Containment Level 2 facilities, equipment, and operational practices for work involving infectious or potential infectious materials or cultures.

- Ensure that appropriate hang hygiene practices be used.
- Lab gown must be worn when performing activities with potential pathogens.
- Gloves must be worn when direct skin contact with infected materials is unavoidable.
- Eye protection must be used when there is a known or potential risk of exposure of splashes.
- All procedures that may produce aerosols, or involve high concentrations or large volumes should be conducted in a biological safety cabinet (BSC).
- The use of needles, syringes and other sharp objects should be strictly limited.

All patient specimens are assumed to be potentially infectious. Routine Practices must be followed. Since viable micro-organisms are used, all cultures must be handled with appropriate precautions. All equipment in contact with cultures should be decontaminated by appropriate methods.

### **QUALITY CONTROL:**

- Refer to MIC60030-Vitek 2 Quality Control for Vitek 2 QC procedures
- Record all results on MIC60032-Vitek 2 Quality Control Results Record

# **PROCEDURE INSTRUCTIONS:**

| Step                                         | Action                                                                                                    |  |  |  |
|----------------------------------------------|----------------------------------------------------------------------------------------------------|--|--|--|
| Setting up NH identification card on Vitek 2 |                                                                                                    |  |  |  |
| 1                                            | <ul> <li>At the SMART CARRIER STATION (SCS):</li> <li>Ensure that Smart Carrier Station is on</li> <li>Place cassette on the Smart Carrier Station</li> <li>Press F1 to erase cassette memory</li> <li>Cassette ID is SCS and Tech ID is HAWK</li> <li>At Bench ID type in bench you are working on: urine, wound, QC or testing</li> </ul> |  |  |  |
| 2                                            | Place tube with 3 mL saline in first slot.                                                                                                    |  |  |  |

**Disclaimer Message:** This is a **CONTROLLED** document for internal use only. Any documents appearing in paper form are not controlled and should be checked against the electronic file version prior to use.

|   | At Lab ID: scan or type in lab accession barcode number.                        |
|---|---------------------------------------------------------------------------------|
| 3 | <b>NOTE:</b> If isolate is NOT #1, arrow up to change Iso: to correct isolate   |
|   | number                                                                          |
| 4 | Allow cards to come to room temperature before opening the package liner        |
| 5 | Scan NH card and place into first slot with blue stick pointing up.             |
|   | Select isolated colonies from a primary isolation plate and inoculate tube to   |
| 6 | obtain a <b>2.70-3.30 McFarland</b> concentration. Use fresh 18 to 72 hour      |
|   | cultures.                                                                       |
| 7 | Cap tube and vortex. If suspension is too heavy, dispense saline into an        |
|   | extra tube to use as a diluent.                                                 |
|   | <b>NOTE:</b> Do NOT dilute bacterial suspensions directly from the dispensette. |
|   | If suspension is too light, add more colonies from the plate.                   |
| 8 | Remove cap from tube and place the blue stick into the McFarland dilution       |
|   | tube and ensure the stick protrudes into the tube.                              |
| 9 | Repeat steps until carrier is full or until all isolates have been processed.   |

| Step                                        | Action                                                                                                    |  |  |  |
|---------------------------------------------|----------------------------------------------------------------------------------------------------|--|--|--|
| Loading NH identification card onto Vitek 2 |                                                                                                    |  |  |  |
| 1                                           | Check that the green Cassette Load Station light is on. A blinking light indicates that a cassette must be unloaded before loading a new cassette. If the light is off, the instrument is not ready to accept a cassette.                                                                                                    |  |  |  |
| 2                                           | <ul> <li>To avoid jams and terminated cards, check that:</li> <li>1. The blue sticks are inside tubes</li> <li>2. The caps on the McFarland Standard tubes are removed</li> <li>3. The cards are sitting level in the cassette slots</li> <li>4. The cassette is seated properly in the boat when loaded onto the instrument</li> </ul>                                                                                                    |  |  |  |
| 3                                           | After loading the cassette, wait for the "happy sound". If the Vitek 2<br>detects a discrepancy between data stored on the SCS and the actual<br>location of cards in the cassette (load errors), the cassette will be returned<br>to the Cassette Load Station and will not process. Use the SCS screen to<br>keep track of which isolate is where: before lifting cassette off of the SCS<br>and placing it into the Vitek 2 instrument, press F3 to review the list of<br>barcode numbers and card types. Check carefully that the barcode<br>number, card type, isolate number and cassette position match the F3<br>screen. Correct any discrepancies by using the F8 and/or F9 keys. It may<br>be simpler to use F10 to erase the entire cassette and start over. |  |  |  |
| 4                                           | After the cards are loaded, the cassette will travel back to the loading dock. Unload the cassette when light is flashing green.                                                                                                    |  |  |  |
| 5                                           | Replace the cassette onto the SCS. Press any key other than F1 to display the load list.                                                                                                    |  |  |  |
| 6                                           | Make purity plates using the blue stick and appropriate media. Incubate anaerobically.                                                                                                    |  |  |  |

**Disclaimer Message:** This is a **CONTROLLED** document for internal use only. Any documents appearing in paper form are not controlled and should be checked against the electronic file version prior to use.

Policy Number:

### **CROSS-REFERENCES:**

- MIC60030-Vitek 2 Quality Control
- MIC60032-Vitek 2 Quality Control Results Record

### **REFERENCES:**

- 1. bioMérieux. (2014-02). Vitek 2 Instrument User Manual, 510731-10EN1
- 2. bioMérieux. (2016-01). Vitek 2 Product Information Manual, 514740-3EN1
- 3. bioMérieux. (2019-03). Vitek 2 NH package insert

### **APPROVAL:**

Date

### **REVISION HISTORY:**

| REVISION | DATE      | Description of Change                                  | REQUESTED<br>BY |
|----------|-----------|--------------------------------------------------------|-----------------|
| 1.0      | 07 Feb 19 | Initial Release                                        | L. Steven       |
| 2.0      | 19 Mar 21 | Procedure reviewed and added to NTHSSA policy template | L. Steven       |
|          |           |                                                        |                 |
|          |           |                                                        |                 |
|          |           |                                                        |                 |
|          |           |                                                        |                 |
|          |           |                                                        |                 |

**Disclaimer Message:** This is a **CONTROLLED** document for internal use only. Any documents appearing in paper form are not controlled and should be checked against the electronic file version prior to use.